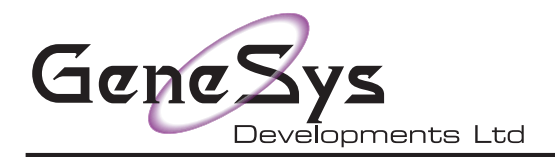

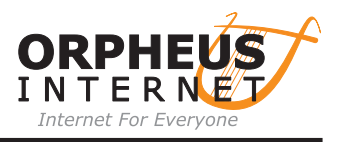

DrayTek Router restore and upgrade V2760 & 2762 all variants.

## \*\*WARNING upgrading your Firmware can leave your router in an unusable/unfixable condition\*\*

- 01. Unplug the telephone/internet cable from the router and power cycle it
- 02. Enter the routers IP address eg: 192.168.1.1
- 03. When you see the following screen enter the username admin and your password from the pdf we provided you with

| Dray Tek Vigor 2760 Series                                | DrayTek Vigor2762 Series                                         |
|-----------------------------------------------------------|------------------------------------------------------------------|
| Login                                                     | Login                                                            |
|                                                           | Username admin                                                   |
| Username                                                  | Password                                                         |
| Password<br>Login                                         | Login<br>Copyright © 2000-2019DrayTek Corp. All Rights Reserved. |
| Copyright © 2000- 2022 DrayTek Corp. All Rights Reserved. |                                                                  |

04. On reaching the desktop click on VPN and Remote Access from the left handside menu list

| <b>Dray</b> Tek                                                                                                    | Vigor2760 Series 😽 🚍                                                                                                    | m 🗄 🕸 🖼 🛛 Dray                                                                                                    | Tek Vigor2762 Series                                                                                                    | * = # 8 9 8                                                                                                    |
|----------------------------------------------------------------------------------------------------|----------------------------------------------------------------------------------------------------|----------------------------------------------------------------------------------------------------|----------------------------------------------------------------------------------------------------|----------------------------------------------------------------------------------------------------|
| Auto Logout 🕤 🛛 IRÓ                                                                                                    | Dashboard                                                                                                    | Auto Logout 🕤                                                                                                    | IR6 Dashboard                                                                                                    |                                                                                                    |
| Dashboard<br>Online Status<br>WAN<br>LAN<br>NAT<br>Hardware Acceleration<br>Firewall<br>Objects Setting<br>CSM                                                                                   |                                                                                                    | Dashboard<br>Wizardo<br>Online Status<br>Cable<br>VAN<br>LAN<br>NAT                                                                                                    | <u>کام میں 1964</u>                                                                                                    |                                                                                                    |
| Bandwidth Management<br>Applications<br>VPN and Remote Access<br>Certificate Management<br>Wireless LAN<br>SSL VPN<br>USB Application<br>System Maintenance<br>Diagnostics<br>Central Management | System Information           Hodel Name         Upro2760n         System Up. Time         [21:56:10]           Roder Name         DrayTik         Current Time         Invalid Date Invalid           Firmware Version         3.6.6         Bill of Date (Time)         Lan MAC Address         00-1D-AA-FE-08-28           DSL Version         576D17_A/B/C HW: A         LAN MAC Address         00-1D-AA-FE-08-28         DHCP           IPv4 LAN Information         IP Address         DHCP         IP Address         DHCP           LANI         172:17.0.1274         v         LAN 2         192:168:2.1/24         v           IP Round Submet         192:168:0.1/24         v         192:168:2.1/24         v         192:168:2.1/24                                                                                                    | Culck Access<br>System State<br>Dynamic DNS<br>TR-69<br>MM22 Block<br>Schedule<br>System State<br>GNM<br>Colleges<br>System State<br>Colleges<br>System State<br>State<br>State<br>S | Internation         System Information           Internation         Vgor2762ac         System Up Time         0:00:59           Internation         Nords-2762ac         Current Time         Six Jan 01:20           Internation         Nords-2762ac         Current Time         Six Jan 01:20           Firmware Version         3:9.2 BT         Build Date/Time         Nov 26:2019           OSL Version         0'r-0'r-0'r-0'r-0'LAN MAC Address         0:-0.7-0'A-47-7           IPV4 LAN Information         IP Address         DHCP         IP Address           CM         19:2.166.0.1/24         V         LN2         192.166.2.1/2                                                                                                    | Otick Access           Spitm Status           00 00:00:54           12:20:59           Reads           Schedule           System (Mil Alert           Firewall Object Setting           Dit op           Data Flew Monford |
| Support Area<br>Product Registration                                                                                                    | IPv4 Internet Access         IP Address         MAC Address         Up Time           WMN         VOSL2 /PPOE         52.152.47.49         00-10-AA-FE-06-29         11.100:34           WARZ         Ethernet /         Disconnected         00-10-AA-FE-06-29         00:00:00           WARZ         Ethernet /         Disconnected         00-10-AA-FE-06-20         00:00:00           Match         ID50         Disconnected         00-10-AA-FE-06-20         00:00:00           Interface         Connected :         Down Stream : 66997Kbps / Up Stream : 18999Kbps / Up Stream : 18999Kbps / Up Stream : 1800 / Up Stream : 18999Kbps / Up Stream : 1800 / Up Stream : 1800 / Up Str | Gentral Manageme<br>Antonal Devices<br>External Devices<br>Produkt Registratis<br>Service Status                                                                                                    | IPv4 Internet Access         IP Address         MAC Address           Line / Mode         IP Address         MAC Address           WM1         VOS12 / PPPOE         Disconnected         00-1D-AA-47-4A-01           WANI         VOS12 / PPOE         Disconnected         00-1D-AA-47-4A-02           WANI         Connected 1: Down Stream: 0kbps / Up Stream: 0kbps         Viols 10-1D-AA-47-4A-03           On         Interface         Connected 1: 0own Stream: 0kbps / Up Stream: 0kbps         WANI           VIANIS         Connected 2: 0own Stream: 0kbps / Up Stream: 0kbps         WANI           UNANSC Connected 2: 0own Stream: 0kbps / Up Stream: 0kbps         WANI         WANI           UNANSC Connected 2: 0own Stream: 0kbps / Up Stream: 0kbps         WANI         WANI           UNANSC Connected 2: 0own Stream: 0kbps / Up Stream: 0kbps         WANI         WANI           UNANSC Connected 2: 0         Port1         Port2         Port4           UNANSC Connected 2: 0         Up USB 2         Up USB 2         Envirol                                                                                                    | Up Time<br>00:00:00<br>00:00:00<br>00:00:00                                                                                                    |
| All Rights Reserved.<br>Admin mode<br>Status: Ready                                                                                                    | Security Connected : 0 LAN to LAN VW/upor Activate : 0 OS Attack Detected : System Resource Current Status CPU Usage: 27% Current Status Memory Usage: 66%                                                                                                    | All Rights Reser                                                                                                    | Security<br>□ VPN<br>□ VPN<br>□ VPN<br>□ DOS Attivate : 0<br>□ DOS Attack Detected :<br>System Resource<br>Current Status<br>VPU VSage:<br>User Model is OFF now,<br>User Model is OFF now,<br>User Model is O | LAN to LAN<br>1%<br>90%                                                                                                    |

05. Click on the sub menu Remote access control and untick all the boxes then click on OK

| <b>Dray</b> Tek                                                                                                    | Vigor2760 Series 🕋 🖬                                                                                                    |                                                                                                    |
|----------------------------------------------------------------------------------------------------|----------------------------------------------------------------------------------------------------|----------------------------------------------------------------------------------------------------|
| Auto Logout 😧 IR6                                                                                                    | VPN and Remote Access >> Remote Access Control Setup                                                                                                    |                                                                                                    |
|                                                                                                    | Pameta Accase Control Satun                                                                                                    |                                                                                                    |
| shboard<br>Iline Status                                                                                                    | Enable PPTP VPN Service                                                                                                    |                                                                                                    |
| AN                                                                                                    | Enable IPSec VPN Service                                                                                                    |                                                                                                    |
| N<br>T                                                                                                    | Enable L2TP VPN Service                                                                                                    |                                                                                                    |
| ewall                                                                                                    |                                                                                                    |                                                                                                    |
| ects Setting<br>M<br>Advidth Managament                                                                                                    | Note:<br>To allow VPN pass-through to a separate VPN server on the LAN, disable any servic                                                                                                    | es above that use                                                                                                    |
| blications                                                                                                    | the same protocol and ensure that NAT Open Ports or Port Redirection is also config                                                                                                    | ured.                                                                                                    |
| mote Access Control                                                                                                    | OK Clear Cancel                                                                                                    |                                                                                                    |
| N to LAN                                                                                                    |                                                                                                    |                                                                                                    |
| tificate Management                                                                                                    |                                                                                                    |                                                                                                    |
| VPN<br>Application                                                                                                    |                                                                                                    |                                                                                                    |
| tem Maintenance                                                                                                    |                                                                                                    |                                                                                                    |
| litostics                                                                                                    |                                                                                                    |                                                                                                    |
| tral Management                                                                                                    |                                                                                                    |                                                                                                    |
| port Area                                                                                                    |                                                                                                    |                                                                                                    |
| duct Registration                                                                                                    |                                                                                                    |                                                                                                    |
|                                                                                                    |                                                                                                    |                                                                                                    |
|                                                                                                    |                                                                                                    |                                                                                                    |
|                                                                                                    |                                                                                                    |                                                                                                    |
|                                                                                                    |                                                                                                    |                                                                                                    |
|                                                                                                    |                                                                                                    |                                                                                                    |
|                                                                                                    |                                                                                                    |                                                                                                    |
| All Diabte Decomind                                                                                                    |                                                                                                    |                                                                                                    |
| All Rights Reserved.                                                                                                    |                                                                                                    |                                                                                                    |
|                                                                                                    |                                                                                                    |                                                                                                    |
|                                                                                                    |                                                                                                    |                                                                                                    |
|                                                                                                    |                                                                                                    |                                                                                                    |
| D                                                                                                    | rav Tek Vigor 2762 Spring                                                                                                    |                                                                                                    |
| Admin mode                                                                                                    | Tay Tek Vigor 2762 Series                                                                                                    |                                                                                                    |
| Admin mode<br>Status: Ready<br>Auto Lo                                                                                                    | sout © IR6 Vigor2762 Series                                                                                                    | ☆ 〓 ₩ 탑 및 €                                                                                                    |
| Admin mode<br>Status: Ready<br>Auto Lo                                                                                                    | Vigor2762 Series       gout © IP6       VPN and Remote Access >> Remote Access Control Setup                                                                                                    | ☆ 目 棚 目 型 ⊖                                                                                                    |
| Admin mode<br>Status: Ready<br>Auto Lo<br>Dashbor<br>Wizards                                                                                                    | Vigor2762 Series         gout Image: IR6         ard         Remote Access Control Setup         Enable PPTP VPN Service                                                                                                    |                                                                                                    |
| Admin mode<br>Status: Ready<br>Auto Lo<br>Dashbor<br>Wizards<br>Online S                                                                                                    | Vigor2762 Series         gout Image: Series         ard         Hatus             Image: Series             PN and Remote Access >> Remote Access Control Setup             Remote Access Control Setup             Enable PPTP VPN Service                                                                                                    |                                                                                                    |
| Admin mode<br>Status: Ready<br>Auto Lo<br>Dashbod<br>Wizards<br>Online S<br>Search                                                                                                    | Vigor2762 Series         gout @ IR6         ard         Artaus         menu         Bard         Catal         Enable PPTP VPN Service         Enable IPSec VPN Service         Enable L2TP VPN Service         Enable L2TP VPN Service         Enable L2TP VPN Service                                                                                                    |                                                                                                    |
| Admin mode<br>Status: Ready<br>Auto Lo<br>Dashbor<br>Wizards<br>Online S<br>Search<br>WAN<br>LAN                                                                                                    | Ard tratus  Menu  Vigor2762 Series  VPN and Remote Access >> Remote Access Control Setup  Remote Access Control Setup  Remote Access Control Setup  Enable PPTP VPN Service Enable L2TP VPN Service Enable SSL VPN Service Enable SSL VPN Service Enable OpenVPN Service                                                                                                    |                                                                                                    |
| Admin mode<br>Status: Ready<br>Auto Lo<br>Dashbo:<br>Wizards<br>Online S<br>Search<br>WAN<br>LAN<br>NAT<br>Hardwar                                                                                                    | Provide Technology       Vigor 2762 Series         goult Image: Image: Image                                                                                                    |                                                                                                    |
| Admin mode<br>Status: Ready<br>Auto Lo<br>Dashbor<br>Wizards<br>Online S<br>Search<br>WAN<br>LAN<br>NAT<br>Hardwar<br>Firewall<br>Objects                                                                                                    | Vigor2762 Series         gout Image: Series         ard         Hatus         menu         menu         Enable PPTP VPN Service         Enable IPSec VPN Service         Enable L2TP VPN Service         Enable SSL VPN Service         Enable OpenVPN Service         To allow VPN pass-through to a separate VPN server on the LAN, dis                                                                                                    | * : · · · · · · · · · · · · · · · · · ·                                                                                                    |
| Admin mode<br>Status: Ready<br>Auto Lo<br>Dashbor<br>Wizards<br>Online S<br>Search<br>WAN<br>NAT<br>Hardwan<br>Firewall<br>Objects<br>CSM<br>Bandwid                                                                                                    | Vigor2762 Series         gout Image: Series         gout Image: Series         gou                                                                                                    | 유 금 배해 답 및 단         able any services above that use n is also configured.                                                                                                    |
| Admin mode<br>Status: Ready<br>Auto Lo<br>Dashbod<br>Wizards<br>Onine S<br>Gearch<br>WAN<br>LAN<br>NAT<br>Hardwaa<br>Firewall<br>Objects<br>CSM<br>Bandwid<br>Applicad                                                                                                    | Program       Vigor2762 Series         gout Image: Series       VPN and Remote Access >> Remote Access Control Setup         ard       Remote Access Control Setup         Remote Access Control Setup       Enable PPTP VPN Service         Enable IPSec VPN Service       Enable IPSec VPN Service         Enable L2TP VPN Service       Enable SSL VPN Service         Enable SSL VPN Service       Enable OpenVPN Service         Brade OpenVPN Service       To allow VPN pass-through to a separate VPN server on the LAN, dist the same protocol and ensure that NAT Open Ports or Port Redirection         OK       Clear                                                                                                    | A       E       IIII       E       E         able any services above that use n is also configured.                                                                                                    |
| Admin mode<br>Status: Ready<br>Auto Lo<br>Dashboo<br>Wizards<br>Online S<br>Search<br>WAN<br>LAN<br>NAT<br>Hardwan<br>Firewall<br>Objects<br>CSM<br>Bandwid<br>Applicad<br>VPN and<br>Remote                                                                                                    | Copy Tek       Vigor 2762 Series         gout Image: Series       VPN and Remote Access >> Remote Access Control Setup         ard       Enable PPTP VPN Service         intatus       Enable IPSec VPN Service         image       Enable IPSec VPN Service         image       Enable SSL VPN Service         image       Enable OpenVPN Service         image       Enable OpenVPN Service         image       Image         image       Image         ima                                                                                                    | Image: Arrow of the second second                                 |
| Admin mode<br>Status: Ready<br>Auto Lo<br>Dashbor<br>Wizards<br>Online S<br>Search<br>WAN<br>LAN<br>NAT<br>Hardwar<br>Firewall<br>Objects<br>CSM<br>Bandwic<br>Applicat<br>VPN and<br>Remote<br>PPP Ge<br>IPsec P                                                                                                    | Corport       Vigor2762 Series         gout       ING         gout       ING         ard       ING         status       Enable         menu       Enable         Image: Interview       Enable         Enable       IPTP VPN Service         Enable       IPTP VPN Service         Enable       IPTP VPN Service         Enable       Setting         Mth       Management         Insa       Interview         Insale       Interview         Insale       Interview         Interview       Interview         Interview       Interview                                                                                                    | A T IN T U C                                                                                                    |
| Admin mode<br>Status: Ready<br>Auto Lo<br>Dashbor<br>Wizards<br>Online S<br>Search<br>WAN<br>LAN<br>NAT<br>Hardwar<br>Firewall<br>Objects<br>CSM<br>Bandwir<br>Applicat<br>VPN ano<br>Remote<br>PPP Ge<br>IPsec P<br>VPN MA                                                                                                    | gout        Import         gout        Import         ard       Import         hatus       Enable PPTP VPN Service         Enable IPSec VPN Service       Enable IPSec VPN Service         Enable SSL VPN Service       Enable SSL VPN Service         Enable OpenVPN Service       Enable OpenVPN Service         Note:       To allow VPN pass-through to a separate VPN server on the LAN, dist the same protocol and ensure that NAT Open Ports or Port Redirection         If Hemote Access       OK         access Control       OK                                                                                                    | Image: Control of the second second secon                                |
| Admin mode<br>Status: Ready<br>Auto Lo<br>Dashbor<br>Wizards<br>Online S<br>Search<br>WAN<br>LAN<br>NAT<br>Hardwar<br>Firewall<br>Objects<br>CSM<br>Bandwid<br>Applicat<br>VPN and<br>Remote<br>PPP Ge<br>PSec G<br>IPsec P<br>VPN MA                                                                                                    | gout I Good Access       Vigor2762 Series         gout I Good Access       VPN and Remote Access >> Remote Access Control Setup         ard       Remote Access Control Setup         Artatus       Enable PPTP VPN Service         Immut       Enable IPSec VPN Service         Enable IPSec VPN Service       Enable IPSec VPN Service         Enable SSL VPN Service       Enable OpenVPN Service         Enable OpenVPN Service       Enable OpenVPN Service         Brable OpenVPN Service       Immutor         Setting       To allow VPN pass-through to a separate VPN server on the LAN, disting service and ensure that NAT Open Ports or Port Redirection         Mathematical Setup       Immutor         Brance Access       OK         Access Control       Immutor         Model       Immutor                                                                                                    | Image: Constraint of the second second se                                |
| Admin mode<br>Status: Ready<br>Auto Lo<br>Dashbor<br>Wizards<br>Online S<br>General<br>WAN<br>LAN<br>NAT<br>Hardwan<br>Firewall<br>Objects<br>CSM<br>Bandwid<br>Applicat<br>VPN an<br>Remote<br>PPF Ge<br>IPsec G<br>IPsec P<br>VPN an<br>Conner<br>Conner<br>Conter<br>Conter<br>Co | Secure       Vigor2762 Series         gout       Implement         and       Implement         intract       Enable PTP VPN Service         Enable IPSec VPN Service       Enable IPSec VPN Service         Enable ISSL VPN Service       Enable SSL VPN Service         Enable SSL VPN Service       Enable SSL VPN Service         Enable SSL VPN Service       Enable OpenVPN Service         Implement       To allow VPN pass-through to a separate VPN server on the LAN, dist         Interactions       OK       Clear         Access Control       OK       Clear                                                                                                    | able any services above that use n is also configured.                                                                                                    |
| Admin mode<br>Status: Ready<br>Auto Lo<br>Dashbor<br>Wizards<br>Online S<br>Gardin<br>WAN<br>LAN<br>NAT<br>Hardwar<br>Firewall<br>Objects<br>CSM<br>Bandwid<br>Applicat<br>CSM<br>Bandwid<br>Applicat<br>CSM<br>Bandwid<br>Applicat<br>CSM<br>PPP Ge<br>PPP Ge<br>PPP Ge<br>PPP Ge<br>PPP Ge<br>Comverte<br>Applicat<br>CSM<br>Comverte<br>CSM<br>Comverte<br>CSM<br>CSM<br>CSM<br>CSM<br>CSM<br>CSM<br>CSM<br>CSM<br>CSM<br>CSM                                                                                                    | gout       Image: Image:                                                                                                    | able any services above that use n is also configured.                                                                                                    |
| Admin mode<br>Status: Ready<br>Auto Lo<br>Dashbor<br>Wizards<br>Online S<br>Search<br>WAN<br>LAN<br>NAT<br>Hardwat<br>Firewall<br>Objects<br>CSM<br>Bandwid<br>Applicat<br>Bandwid<br>Applicat<br>PPP Ge<br>IPsec G<br>IPsec G<br>IPsec D<br>VPN Mat                                                                                                    | gout :       Impon         gout :       Impon         and       Impon         intatus       Enable PTP VPN Service         intatus       Enable IPSec VPN Service         intatus       Enable SSL VPN Service         intatus       Enable SSL VPN Service         intatus       Enable SSL VPN Service         intatus       Enable SSL VPN Service         intatus       Enable SSL VPN Service         intable SSL VPN Service       Enable OpenVPN Service         intable SSL VPN Service       Imponvention         Setting       To allow VPN pass-through to a separate VPN server on the LAN, dist the same protocol and ensure that NAT Open Ports or Port Redirection         Note:       OK       Clear         Dial-In User       Imponvent         Internation       Imponvent         Internation       Imponvent         Internation       Imponvent         Internation       Imponvent         Internation       Imponvent         Internation       Imponvent         Internation       Imponvent         Internation       Imponvent         Internation       Imponvent         Internation       Imponvent         Internatin       Imponve                                                                                                    | A TE MIL D D D                                                                                                    |
| Admin mode<br>Status: Ready<br>Auto Lo<br>Dashbor<br>Wizards<br>Online S<br>Search<br>WAN<br>LAN<br>NAT<br>Hardwar<br>Firewall<br>Objects<br>CSM<br>Bandwid<br>Applicat<br>Objects<br>CSM<br>Bandwid<br>Applicat<br>PPD 66<br>IPsec G<br>IPsec P<br>PPSe G<br>IPsec P<br>VPN MA<br>OpenVF<br>Remote<br>LAN to<br>Connec<br>Certifics<br>SSL VPI<br>USB Ap<br>System                                                                                                    | gout (2)       INO         gout (2)       INO         ard       INO         katus       Inon         menu       Inole Access Control Setup         Image: Inole Access Control Setup       Inole IPSec VPN Service         Inole IPSec VPN Service       Inable IPSec VPN Service         Inable SSL VPN Service       Inable OpenVPN Service         Inable SSL VPN Service       Inable OpenVPN Service         Inable SSL VPN Service       Inable OpenVPN Service         Inable SSL VPN Service       Inable OpenVPN Service         Inable SSL VPN Service       Inable OpenVPN Service         Inable SSL VPN Service       Inable OpenVPN Service         Inable SSL VPN Service       Inable OpenVPN Service         Inable SSL VPN Service       Inable OpenVPN Service         Inable SSL VPN Service       Inable SSL VPN Service         Inable SSL VPN Service       Inable SSL VPN Service         Inable SSL VPN Service       Inable SSL VPN Service         Inable SSL VPN Service       Inable SSL VPN Service         Inable SSL VPN Service       Inable SSL VPN Service         Inable SSL VPN Service       Inable SSL VPN Service         Inable SSL VPN Service       Inable SSL VPN Service         Inable SSL VPN Service       Inable SSL VPN Service <td>able any services above that use n is also configured.</td>                                                                                                    | able any services above that use n is also configured.                                                                                                    |
| Admin mode<br>Status: Ready<br>Auto Lo<br>Dashbor<br>Wizards<br>Onires<br>Onires<br>On | Provide     Provide                                                                                                    | able any services above that use n is also configured.                                                                                                    |
| Admin mode<br>Status: Ready<br>Auto Lo<br>Dashbor<br>Wizards<br>Online S<br>General<br>WAN<br>LAN<br>NAT<br>Hardwar<br>Firewall<br>Objects<br>CSM<br>Bandwid<br>Applicat<br>CSM<br>Bandwid<br>Applicat<br>CSM<br>Bandwid<br>Applicat<br>CSM<br>Bandwid<br>Applicat<br>CSM<br>Bandwid<br>Applicat<br>CSM<br>CSM<br>Bandwid<br>Applicat<br>CSM<br>CSM<br>CSM<br>Come<br>PPP Ge<br>PPP Ge<br>PPP Ge<br>PPP Ge<br>Come<br>Come<br>Come<br>Come<br>Come<br>Come<br>Come<br>Com                                                                                                    | cov Tek       Vigor2762 Series         pout I I I I I I I I I I I I I I I I I I I                                                                                                    | able any services above that use n is also configured.                                                                                                    |
| Admin mode<br>Status: Ready<br>Auto Lo<br>Dashbor<br>Wizards<br>Gonine S<br>Sourch<br>WAN<br>LAN<br>NAT<br>Hardwar<br>Firewall<br>Objects<br>CSM<br>Bandwik<br>Applicat<br>S<br>S<br>Bandwik<br>Applicat<br>PPP Ge<br>IPsec O<br>IPsec P<br>VPN and<br>Remote<br>LAN to<br>Comee<br>Certifica<br>Wireless<br>SSL VPI<br>USB Ap<br>System<br>Diagnos                                                                                                    | Port       Image: Image:                                                                                                    | A TE MA LO DE CO                                                                                                    |
| Admin mode<br>Status: Ready<br>Auto Lo<br>Dashbor<br>Wizards<br>Online S<br>Search<br>WAN<br>LAN<br>NAT<br>Hardwar<br>Firewall<br>Objects<br>CSM<br>Bandwid<br>Applicat<br>VPN and<br>Remote<br>PPP Ge<br>IPsec P<br>UPS MA<br>OpenVF<br>Remote<br>LAN to<br>Connec<br>Certifica<br>Connec<br>SSL VPP<br>USB Ap<br>System<br>Diagnos                                                                                                    | Setting   The Acceleration   Setting   The Management to Management to Manage                                                                                                    | A TE MA LO DE CO                                                                                                    |
| Admin mode<br>Status: Ready<br>Auto Lo<br>Dashbor<br>Wizards<br>Online S<br>Online S<br>Search<br>WAN<br>Hardwar<br>Firewall<br>Objects<br>CSM<br>Bandwid<br>Applicat<br>VPN and<br>Remote<br>PPD Ge<br>IPsec G<br>IPsec P<br>VPN MA<br>OpenVF<br>Remote<br>PPD Ge<br>IPsec G<br>IPsec P<br>VPN MA<br>OpenVF<br>Remote<br>PPD Ge<br>IPsec S<br>SL VPI<br>USB Ap<br>System<br>Diagnos                                                                                                    | Services     Point I Production     Indudition     Indudition <td>A TE THE DE CO</td>                                                                                                    | A TE THE DE CO                                                                                                    |
| Admin mode<br>Status: Ready<br>Auto Lo<br>Dashbod<br>Wizards<br>Search<br>WAN<br>LAN<br>NAT<br>Hardwar<br>Objects<br>CSM<br>Bandwid<br>Applicat<br>CSM<br>Bandwid<br>Applicat<br>Connec<br>Certificat<br>Connec<br>Certificat<br>SSL VPI<br>USB App<br>System<br>Diagnos                                                                                                    | Services     Point I     Introd     Introd     Intervine                                                                                                    | A THE THR TO CONTRACT OF THE THREE THREE T |
| Admin mode<br>Status: Ready<br>Auto Lo<br>Dashbor<br>Wizards<br>Online S<br>General<br>WAN<br>LAN<br>NAT<br>Hardwar<br>Firewall<br>Objects<br>CSM<br>Bandwid<br>Applicat<br>CSM<br>Bandwid<br>Applicat<br>PPF Ge<br>PPF Ge<br>PPF Ge<br>PPF Ge<br>PPF Ge<br>PPF Ge<br>PPF Ge<br>Status<br>VPN Ma<br>OpnVF<br>Remote<br>Connec<br>Contifica<br>Wireless<br>SLL VPN Ma<br>OpnVF<br>Remote<br>Contifica<br>Wireless<br>SLL VPN Ma<br>OpnVF<br>Remote<br>Contifica<br>VPN Ma<br>OpnVF<br>Remote<br>SLL VPN Ma<br>OpnVF<br>Remote<br>SLL VPN Ma<br>OpnVF<br>SLL VPN Ma<br>OpnVF<br>SLL VPN Ma<br>OpnVF<br>SLL VPN Ma<br>OpnVF<br>SLL VPN Ma<br>OpnVF<br>SLL VPN MA<br>OpnVF<br>SLL VPN MA<br>M                                                                                                    | Setting     Production     Production                                                                                                    | able any services above that use n is also configured.                                                                                                    |
| Admin mode<br>Status: Ready<br>Auto Lo<br>Dashbod<br>Wizards<br>Carch<br>Wan<br>LAN<br>MAT<br>Hardwar<br>Firewall<br>Objects<br>CSM<br>Bandwid<br>Applicad<br>Bandwid<br>Applicad<br>Applicad<br>Applicad<br>Applicad<br>Applicad<br>Applicad<br>A                                                                                                    | True   True   tatus   mon   e Acceleration   Setting   the Management   Toral Setup   encel Setup   No   Dialin User   N   Dialin User   N   Dialin User                                                                                                    | A TE MR L Q C         able any services above that use n is also configured.                                                                                                    |
| Admin mode<br>Status: Ready<br>Auto Lo<br>Dashbor<br>Wizards<br>Contine S<br>Contine<br>NAT<br>Hardwar<br>Firewall<br>Objects<br>Bandwid<br>Applicad<br>Bandwid<br>Applicad<br>Bandwid<br>Appl                                                                                                    | Total     Provide Control Section     Part Restance     Part Restance <td>Image: All the second second secon</td> | Image: All the second second secon                                |
| Admin mode<br>Status: Ready<br>Auto Lo<br>Dashbor<br>Wizards<br>Sourch<br>WAN<br>An<br>NAT<br>Hardwar<br>Firewall<br>Objects<br>CS<br>Bandwid<br>Applicat<br>NAT<br>Bandwid<br>Applicat<br>SSE VPI<br>USB Ap<br>Disec G<br>IPsec P<br>PP G<br>IPsec P<br>IPsec G<br>IPsec P<br>PP G<br>IPsec S<br>SSE VPI<br>USB Ap<br>Diagnos<br>SSE VPI<br>USB Ap<br>Diagnos                                                                                                    | Type: Control Section     Part Control Section     Part Acceleration     Setting   Premet Access   Premet Access <td>A TE THE DE DE DE</td>                                                                                                    | A TE THE DE DE DE                                                                                                    |
| Admin mode<br>Status: Ready<br>Auto Lo<br>Dashbor<br>Wizards<br>Onine S<br>Onine S<br>Onine                                                                                                    | Section   Incl   Incl <td>A TE NN LO OF CONTRACTOR         able any services above that use n is also configured.</td>                                                                                                    | A TE NN LO OF CONTRACTOR         able any services above that use n is also configured.                                                                                                    |
| Admin mode<br>Status: Ready<br>Auto Lo<br>Dashbor<br>Wizards<br>Oners<br>Firewall<br>Objects<br>CSM<br>WAN<br>NAT<br>Hardwar<br>Applicat<br>CSM<br>Applicat<br>CSM<br>Control<br>Control<br>Contr                                                                                     | Setting   Interment   Interment   <                                                                                                    | A TE THR E OF CON         able any services above that use n is also configured.                                                                                                    |

06. When you see the next screen same for both routers click on OK

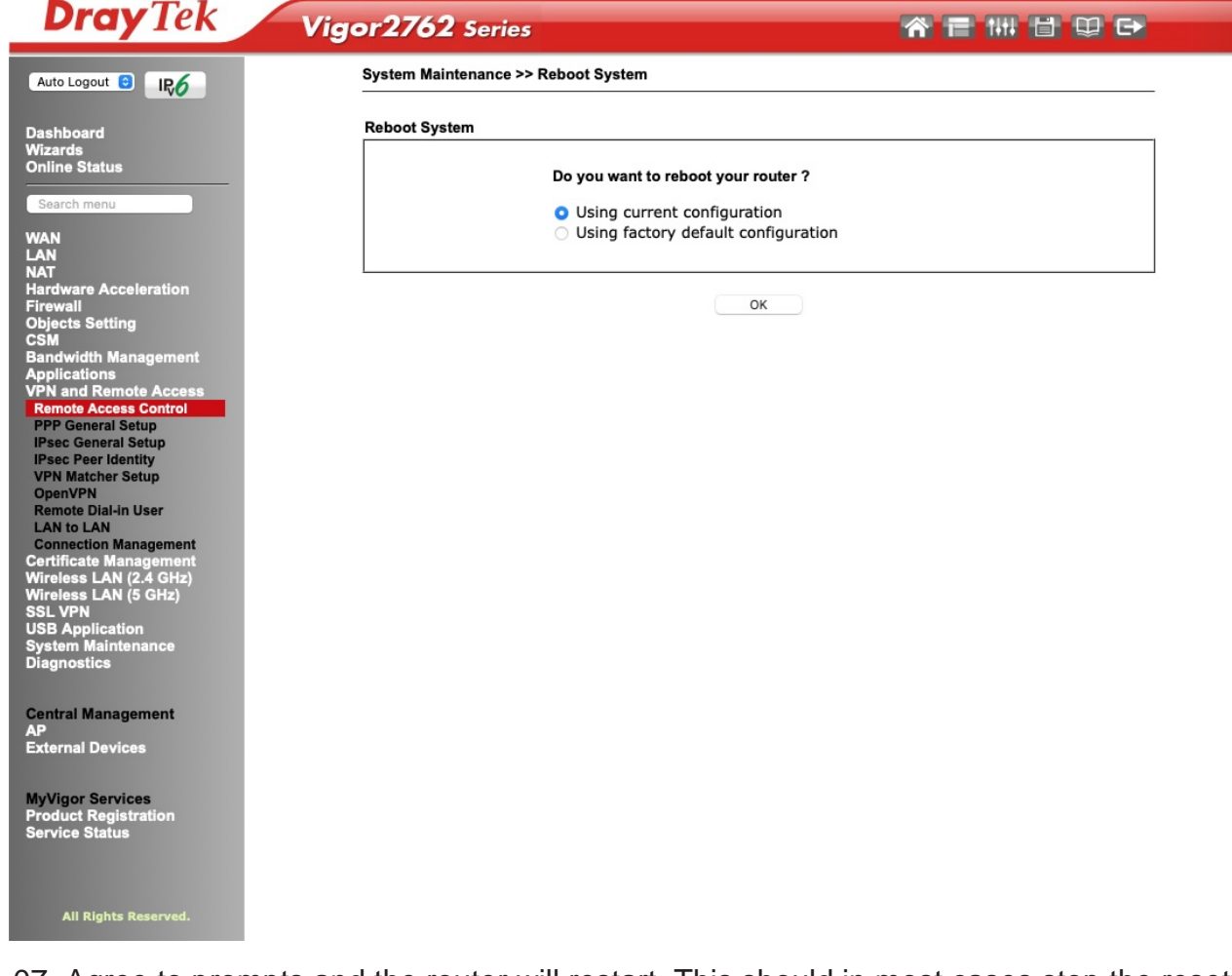

07. Agree to prompts and the router will restart. This should in most cases stop the resetting of the router. You can now proceed to upgrade the firmware if you feel confident to do it or call Orpheus on the usual numbers and we should be able to remote in to do the work.

08. If upgrading the firmware please go to this URL and download the firmware appropriate to your router. Take the zip file and place it on your desktop and open it. Now drag the .all file onto the desktop and leave it there for the time being. Log back into the router until you reach the Dashboard and now follow the instructions below.

09. Click on System Maintenance and then the submenu option Firmware upgrade and you will see this screen

| IR6 | System Maintenance >> Firmware Upgrade                         |                                            |
|-----|----------------------------------------------------------------|--------------------------------------------|
|     | Firmware Version Status                                        |                                            |
|     | Current Firmware Version: 3.9.2_BT                             | Check The Latest Firmware                  |
|     | Web Firmware Upgrade                                           |                                            |
|     | Select a firmware file.                                        |                                            |
|     | Choose File no file selected                                   |                                            |
|     | Click Upgrade to upload the file. Upgrade Preview              |                                            |
|     | Note:                                                          |                                            |
|     | Upgrade using the ALL file will retain existing router configu | ration, whereas using the RST file will re |
|     | the configuration to factory defaults.                         |                                            |
| ess |                                                                |                                            |
| 2)  |                                                                |                                            |
|     |                                                                |                                            |
|     |                                                                |                                            |
|     |                                                                |                                            |
|     |                                                                |                                            |
|     |                                                                |                                            |
|     |                                                                |                                            |
|     |                                                                |                                            |
|     |                                                                |                                            |
|     |                                                                |                                            |
|     |                                                                |                                            |
|     |                                                                |                                            |
|     |                                                                |                                            |
|     |                                                                |                                            |
|     |                                                                |                                            |
|     |                                                                |                                            |
|     |                                                                |                                            |
|     |                                                                |                                            |
|     |                                                                |                                            |
|     |                                                                |                                            |
|     |                                                                |                                            |
|     |                                                                |                                            |
|     |                                                                |                                            |
|     |                                                                |                                            |
|     |                                                                |                                            |

10. Now click on choose file and navigate to your desktop and highlight the .all file your screen will be similar to this which is showing our Mac Office computer as the example.

|               | Q Search        |
|---------------|-----------------|
| Size          | Kind            |
| 15:30         | Folder          |
| 15:27 29.4    | MB ZIP archive  |
| at 14:55      | Folder          |
| at 14:55 29.5 | MB ZIP archive  |
| at 21:42      | Folder          |
| at 21:40 29.3 | MB ZIP archive  |
| at 10:24      | Folder          |
| at 10:23 29.7 | MB ZIP archive  |
| at 16:43      | Folder          |
| at 16:43 28.4 | MB ZIP archive  |
| it 13:43      | Folder          |
| it 13:41 28.7 | MB ZIP archive  |
| at 15:11      | Folder          |
| at 15:11 28.7 | MB ZIP archive  |
| : 11:26       | Folder          |
| at 10:23 30.1 | MB ZIP archive  |
| at 10:18      | Folder          |
| at 10:13 30.1 | MB ZIP archive  |
| at 09:33      | Folder          |
| at 09:32 30   | MB ZIP archive  |
| 16:08         | Folder          |
| 16:08 31.3    | MB ZIP archive  |
| t 11:25       | Folder          |
| at 13:24 339  | KB PDF Document |
| at 08:25 17.8 | MB Document     |
| at 08:25 17.8 | MB Document     |
| t 11:25 31    | MB ZIP archive  |
| 1             | at 11:25 31     |

11. Once clicked upon you should be back to this screen.

| ray lek                                                                                                    | Vigor2762 Series                                                                                                  |                                                 |
|----------------------------------------------------------------------------------------------------|----------------------------------------------------------------------------------------------------|-------------------------------------------------|
| Logout 🕄 IRÓ                                                                                                    | System Maintenance >> Firmware Upgrade                                                                            | 0                                               |
| board<br>ds                                                                                                    | Firmware Version Status                                                                                           |                                                 |
| e Status                                                                                                    | Current Firmware Version: 3.9.2_BT                                                                                | Check The Latest Firmware                       |
| ch menu                                                                                                    | Web Firmware Upgrade                                                                                              |                                                 |
| vare Acceleration                                                                                                    | Select a firmware file.<br>Choose File v2762_39918779517.all<br>Click Upgrade to upload the file. Upgrade Preview |                                                 |
| and<br>the Setting<br>width Management<br>cations<br>and Remote Access<br>licate Management<br>ess LAN (2.4 GHz)<br>ess LAN (2.4 GHz)<br>ess LAN (5 GHz)<br>/PN<br>Application<br>m Maintenance<br>am Status<br>69<br>inistrator Password<br>Password<br>n Page Greeting<br>figuration Backup<br>log / Mail Alert<br>a and Date<br>P<br>agement<br>I Control<br>Signed Certificate<br>bot System<br>ware Backup<br>em Code Upgrade<br>thoard Control<br>hostics | Note:<br>Upgrade using the ALL file will retain existing router config<br>the configuration to factory defaults.  | guration, whereas using the RST file will reset |
| al Management                                                                                                    |                                                                                                    |                                                 |

12. Now click on the upgarde buttonand you may get this warning.

| <b>Dray</b> Tek                                                                                                    | Vigor2762 Series 🕋 🖬 🖽 🖽 🖼 🖼                                                                                                    |
|----------------------------------------------------------------------------------------------------|----------------------------------------------------------------------------------------------------|
| Auto Logout 🕤 IRO                                                                                                    | System Maintenance >> Firmware Upgrade                                                                                                    |
| Dashboard<br>Wizards<br>Online Status                                                                                                    | Firmware Version Status                                                                                                    |
| Search menu                                                                                                    | Current Firmware Version: 3.9.2_BT Check The Latest Firmware Web Firmware Upgrade                                                                                                    |
| WAN<br>LAN<br>NAT<br>Hardware Acceleration<br>Firewall<br>Objects Setting<br>CSM<br>Bandwidth Management<br>Applications<br>VPN and Remote Access<br>Certificate Management<br>Wireless LAN (2 4 GHz) | Select a firmware file.         Choose File       v2762_3991B779517.all         Click Upgrade to upload the file.       Upgrade         Preview         Note:         Upgrade using the ALL file will retain existing router configuration, whereas using the RST file will reset the configuration to factory defaults. |
| Wireless LAN (5 GHz)<br>SSL VPN<br>USB Application<br>System Maintenance<br>System Status                                                                                                    | Warning: Please keep the power and network connection stable during firmware upgrade!                                                                                                    |
| Administrator Password<br>User Password<br>Login Page Greeting<br>Configuration Backup<br>SysLog / Mail Alert<br>Time and Date                                                                        | Cancel OK                                                                                                    |

13. Click on OK and this is the next screen you will see.

| <b>Dray</b> Tek                                                                                                    | Vigor2762 Series                                                        |            |
|----------------------------------------------------------------------------------------------------|-------------------------------------------------------------------------|------------|
| Auto Logout 🕤 🛛 IRO                                                                                                    | System Maintenance >> Firmware Upgrade                                  | 0          |
| Dashboard<br>Wizards<br>Online Status<br>Search menu                                                                                                    | Web Firmware Upgrade Firmware Upgrade is in progress It must NOT be int | terrupted! |
| WAN<br>LAN<br>NAT<br>Hardware Acceleration<br>Firewall<br>Objects Setting<br>CSM<br>Bandwidth Management<br>Applications<br>VPN and Remote Access<br>Certificate Management<br>Wireless LAN (2.4 GHz)<br>Wireless LAN (5 GHz)<br>SSL VPN<br>USB Application<br>System Maintenance<br>System Status<br>TR-069<br>Administrator Password |                                                                         |            |

13. Once you see this screen click on the Restart button and agree to any prompts afterwards and the router will restart in approx 1-2 minutes and you should end up at the login screen. The upgrade is now complete.

| Dray Tek Vig                                                                                                    | gor2762 Series                                                                               |                      |
|----------------------------------------------------------------------------------------------------|----------------------------------------------------------------------------------------------|----------------------|
| Auto Logout 🕄 IR6                                                                                                    | System Maintenance >> Firmware Upgrade                                                       |                      |
| Dashboard<br>Wizards<br>Online Status                                                                                                    | Congratulation!                                                                              |                      |
| WAN<br>LAN<br>NAT<br>Hardware Acceleration<br>Firewall<br>Objects Setting<br>CSM<br>Bandwidth Management<br>Applications<br>VPN and Remote Access<br>Certificate Management<br>Wireless LAN (2.4 GHz)<br>Wireless LAN (5 GHz)<br>SSL VPN<br>USB Application<br>System Maintenance<br>System Status<br>TR-069<br>Administrator Password | Firmware file has been uploaded succes<br>Please click <u>Restart</u> to apply the updated s | sfully.<br>settings. |